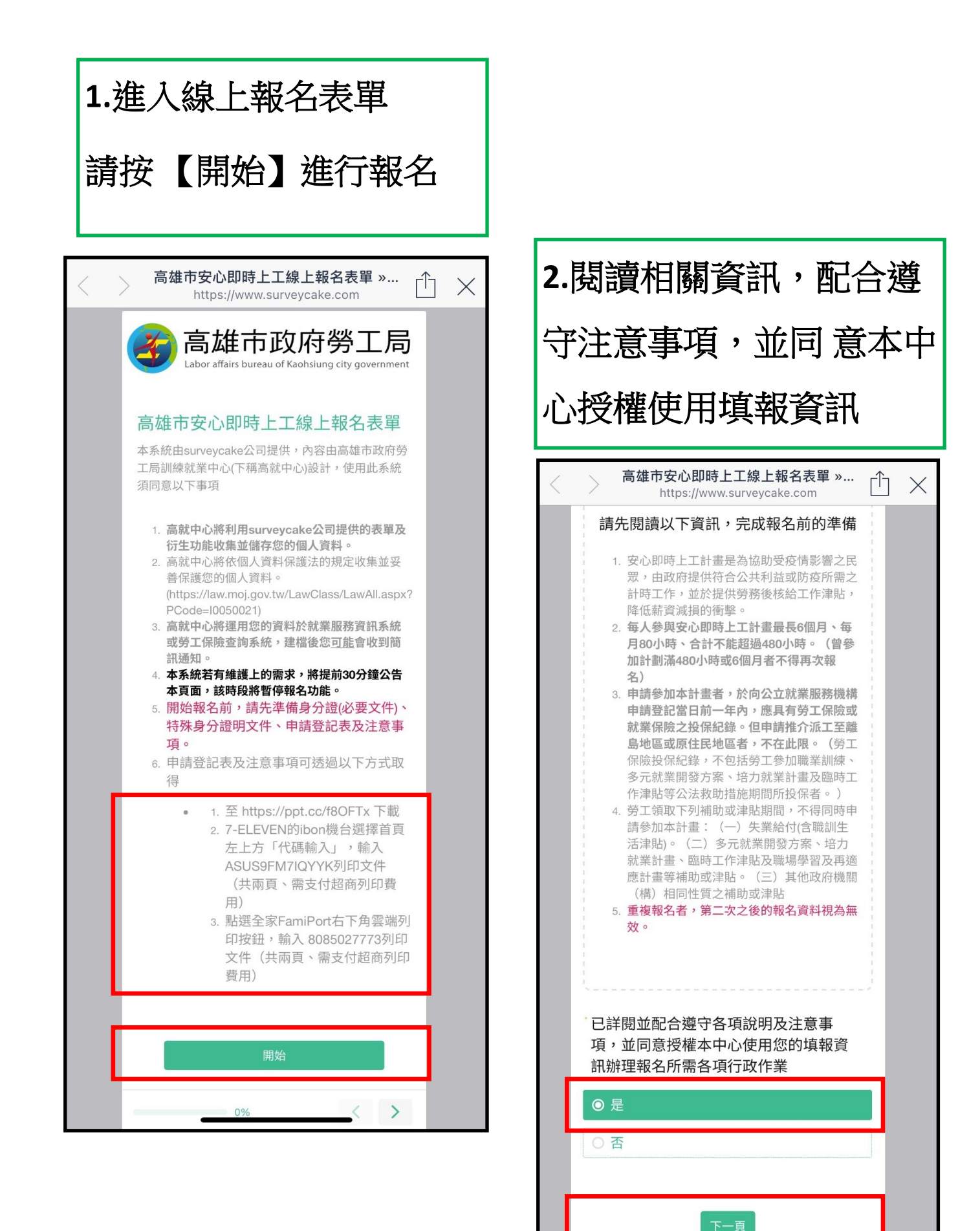

3%

•

<

>

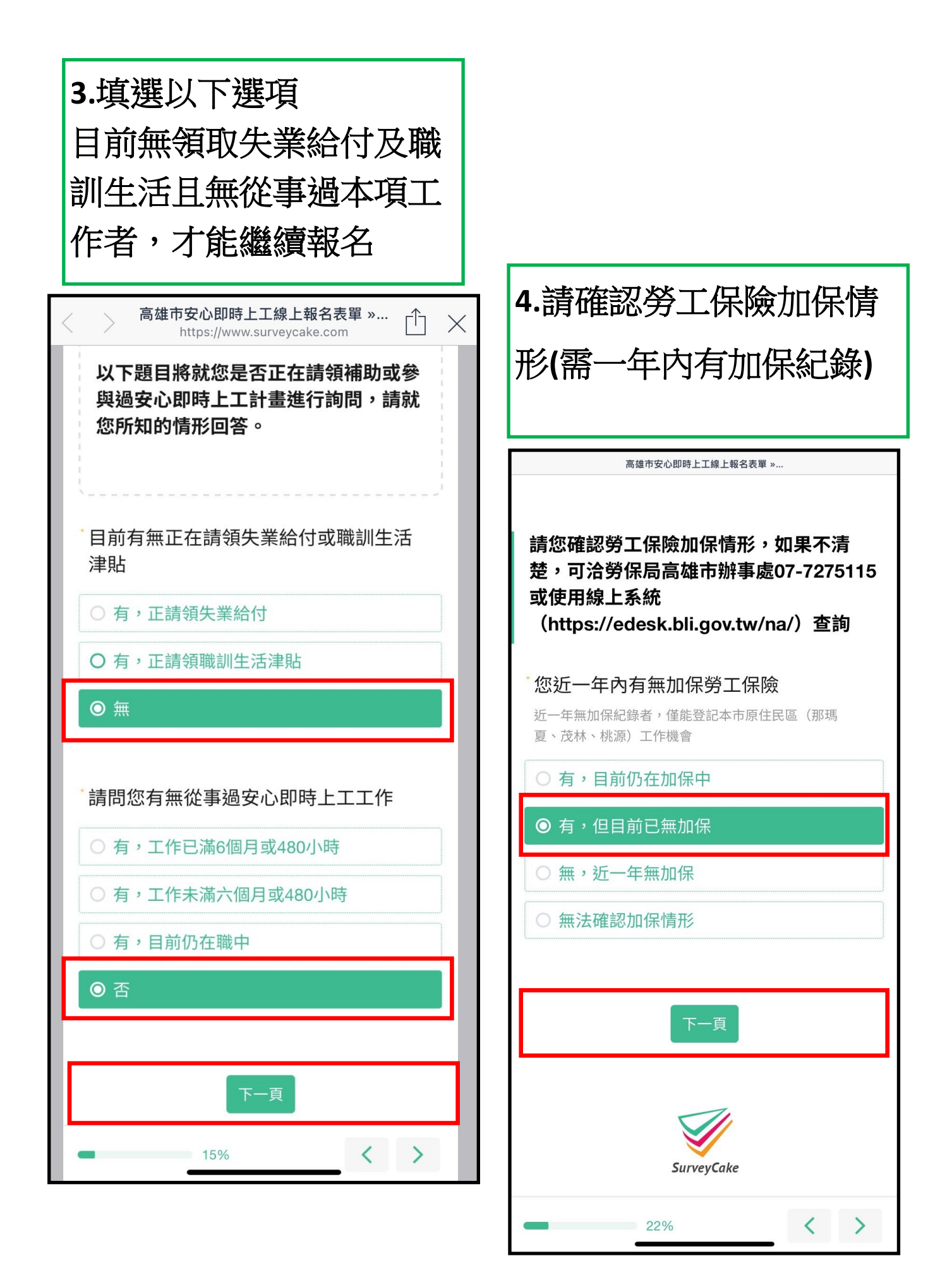

| 5.開始報名,輸入個人資 |
|--------------|
| 料,拍攝上傳身分證正反  |
| 面            |
|              |

| < | <b>高雄市安心即時上工線上報名表單 »…</b> ↑<br>https://www.surveycake.com                                         | $\times$ |
|---|---------------------------------------------------------------------------------------------------|----------|
|   | <b>請輸入個人資料</b><br>1. 未經授權盜用他人資料或偽造資料者,經查<br>獲依相關法律程序辦理<br>2. 請確認您填寫的的資料正確性,錯誤的資料<br>可能會影響到您的報名資格。 |          |
|   | <b>姓名</b><br>請填入文字                                                                                |          |
|   | <b>身分證統一編號</b><br>請填入文字                                                                           |          |
|   | ・請拍攝或上傳身分證正面照片<br>照片須清晰可辨識<br>最大 10 MB 限圖片                                                        |          |
|   | 上傳                                                                                                |          |
|   | ・請拍攝或上傳身分證反面照片<br>照片須清晰可辨識<br>最大 10 MB 限圖片                                                        |          |
|   | 上傳                                                                                                |          |
|   | 26%                                                                                               |          |

| 高雄                                              | 5安心即時上工線上報名素 | 單 » |
|-------------------------------------------------|--------------|-----|
| *性別                                             |              |     |
| 〇男                                              |              |     |
| 〇女                                              |              |     |
|                                                 |              |     |
| *出生年月日                                          |              |     |
| MM / DD / YYYY                                  |              |     |
| 學歷                                              |              |     |
| 〇 國小以下                                          |              |     |
| 〇國中                                             |              |     |
|                                                 |              |     |
| ○ 高中職                                           |              |     |
| <ul> <li>高中職</li> <li>專科</li> </ul>             |              |     |
| <ul> <li>高中職</li> <li>專科</li> <li>大學</li> </ul> |              |     |

# 身分別可複選 具備駕照種類

| 高雄市安心即時上工線上報名表單 »           |                   |  |
|-----------------------------|-------------------|--|
| 您是否具備以下身分別<br><sub>複選</sub> |                   |  |
| 身分別僅為分析報名資料用,不影響報名資格        |                   |  |
| □ 無以下身分                     | 身                 |  |
| □ 年滿45歲-65歲(實歲)             | 分                 |  |
| □ 超過65歲(實歲)                 | 別                 |  |
| □ 原住民                       | চ                 |  |
| □ 低收、中低收入戶                  | 複                 |  |
| □ 身心障礙者                     |                   |  |
| □ 其他                        | 選                 |  |
|                             |                   |  |
| 請勾選您具備的駕照種類                 |                   |  |
| ○ 機車駕照                      |                   |  |
| ○ 汽車駕照                      |                   |  |
| ○ 汽、機車駕照均有                  |                   |  |
| ○ 以上均無                      |                   |  |
| 26%                         | $\langle \rangle$ |  |

## 點選居住行政區

| 高雄市安心即時上工線上報名表單 » |       |       |  |  |
|-------------------|-------|-------|--|--|
| 居住行政區             |       |       |  |  |
| ○ 鹽埕區             | ○ 彌陀區 | ○ 燕巢區 |  |  |
| ○ 橋頭區             | ○ 鳳山區 | ○ 旗津區 |  |  |
| ○ 旗山區             | ○ 鼓山區 | ○ 路竹區 |  |  |
| ○ 楠梓區             | ○ 新興區 | ○ 湖內區 |  |  |
| ○ 鳥松區             | ○ 梓官區 | ○ 桃源區 |  |  |
| ○ 茄萣區             | ○ 茂林區 | ○ 苓雅區 |  |  |
| ○ 美濃區             | ○ 前鎮區 | ○ 前金區 |  |  |
| ○ 阿蓮區             | ○ 林園區 | ○ 岡山區 |  |  |
| ○ 那瑪夏區            | ○ 杉林區 | ○ 甲仙區 |  |  |
| ○ 田寮區             | ○ 永安區 | ○ 左營區 |  |  |
| 0 六龜區             | ○ 內門區 | ○ 仁武區 |  |  |
| ○ 小港區             | ○ 大樹區 | ○ 大寮區 |  |  |
| ○ 大社區             |       |       |  |  |
|                   |       |       |  |  |
| 26%               |       |       |  |  |

#### 上傳申請表及注意事項 輸入個人資料 【可透過以下方式取得】 ※請填寫有效電子郵件信 1. 至雲端下載(網址: https://ppt.cc/f8OFTx) 箱 2. 7-ELEVEN ibon 首頁左上方「代碼輸 入」, 輸入 ASUS9FM7IQYYK 3. 全家店舖 FamiPort 點選右下角雲端列 印,輸入 8085027773 高雄市安心即時上工線上報名表單».. ※必須完成簽名再拍照上 居住地址(行政區無須重複填寫) 傳。 請填入文字 聯絡電話 高雄市安心即時上工線上報名表單 »… ΓÎ $\times$ https://www.surveycake.com 有行動電話號碼者,請優先輸入行動電話號碼,無法聯 繫到您可能導致無法派工或完成報名程序 若您已填寫完畢,請於本頁面上傳申請 請填入文字 表及注意事項 1. 若尚未填寫,可先行完成報名程序,再透過 (非必填)聯絡電話2 電子郵件方式補件。 請輸入其他可聯繫到您的電話號碼,無法聯繫到您可能 2. 補件請利用電子郵件郵寄至 導致無法派工或完成報名程序 khlovejob@gmail.com,郵件主旨請設定為 您的身分證字號末4碼。 請填入文字 電子郵件信箱 請上傳已填寫並簽名的申請表照片 完成報名者會收到確認信,如沒有電子郵件信箱者,可 至https://www.google.com/intl/zh-TW\_tw/gmail/about/ 最大 10 MB 限圖片 或其他網路電子信箱供應商申請 上傳 請填入電子信箱 請上傳已簽名的注意事項照片 下一頁 最大 10 MB 限圖片 < > 上傳 26%

下一頁

58%

<

>

| 報名單位意願調查<br>選擇從事工作類型                                                                                                    |                                                                                                   |
|----------------------------------------------------------------------------------------------------|---------------------------------------------------------------------------------------------------|
| 高雄市安心即時上工線上報名表單 »<br>https://www.surveycake.com                                                                                                    | 選擇期望工作行政區域                                                                                        |
| <ul> <li>現代の方法</li> <li>現代の方法</li> <li>現代の方法</li> <li>現代の方法</li> <li>現代の方法</li> <li>日本</li> <li>日本</li> <li>日</li></ul> | <ul> <li>高雄市安心即時上工線上報名表單 »</li> <li>期望工作行政區域</li> <li>林園區 小港區 大寮區</li> <li>前鎮區 旗津區 鹽埕區</li> </ul> |
| 請選擇您最期望從事的工作類型                                                                                                    | <ul> <li>○ 鳳山區 苓雅區 鳥松區 不分區</li> <li>○ 三民區 新興區 前金區</li> <li>○ 鼓山區 左營區 楠梓區</li> </ul>               |
| <ul> <li>○ ph投 LTF</li> <li>○ 文書工作(須具備電腦文書軟體使用能力)</li> <li>○ 清潔工作</li> </ul>                                                                                                    | <ul> <li>○ 大樹區 大社區 仁武區</li> <li>○ 岡山區 橋頭區 燕巢區</li> <li>○ 梓官區 彌陀區 永安區</li> </ul>                   |
| ○ 外勤工作                                                                                                    | ○ 茄萣區 路竹區 湖內區 阿蓮區<br>○ 田寮區 內門區 旗山區                                                                |
| 66%                                                                                                    | ○ 美濃區 六龜區 甲仙區 杉林區                                                                                 |

<

66%

>

## 依據工作行政區域 選擇職缺

## 最多3個職缺

| 高雄市安心即時上工線上報名表單 »                                                                                                    |  |  |
|----------------------------------------------------------------------------------------------------|--|--|
| 林園區 小港區 大寮區 職缺選擇<br><sup>複選</sup><br>請選擇1~3個選項                                                                          |  |  |
| □ 2-1-31/高雄市政府社會局兒福中心/大<br>寮區鳳林三路315之22號2樓                                                                              |  |  |
| <ul> <li>2-1-32/高雄市政府社會局兒福中心/小</li> <li>港區康莊路80號2樓</li> </ul>                                                           |  |  |
| <ul> <li>2-1-34/高雄市政府社會局兒福中心/林<br/>園區林園北路191號2樓</li> </ul>                                                              |  |  |
| <ul> <li>2-1-52/高雄市政府社會局小港社會福利</li> <li>服務中心/小港區博學路369號5樓</li> </ul>                                                    |  |  |
| <ul> <li>2-1-53/高雄市政府社會局大寮社會福利</li> <li>服務中心/大寮區進學路129巷2之1號3樓</li> </ul>                                                |  |  |
| <ul> <li>2-6-19/高雄市政府民政局高雄市小港戶<br/>政事務所/本所:小港區小港路158號2樓</li> <li>二辦:小港區高松路27號3樓三辦:小港區<br/>鳳林路126巷12之1號2樓(7月)</li> </ul> |  |  |
| <ul> <li>2-6-20/高雄市政府民政局高雄市大寮戶<br/>政事務所/大寮區鳳林三路375號</li> </ul>                                                          |  |  |
| <ul> <li>2-20-4/高雄市動物保護處動物疾病檢驗<br/>組/林園區占岸路1-2號(6月中)</li> </ul>                                                         |  |  |
| 73%                                                                                                    |  |  |

#### ※若原志願額滿,是否同意派工 其他職缺或放棄本次報名

下一頁完成驗證並點選送出按鈕後, 會先進行一次資料確認,請於確認資 料正確後,再點選一次確認送出,方 完成報名程序

(完成報名者會收到電子郵件確認信)

#### 高雄市安心即時上工線上報名表單 »…

本中心將按報名順序、資料填寫完成度 依序派工,若安排到您的時候,原填寫 的志願均已額滿

職缺已額滿不個別通知,請參考相關公告

#### 此題必填

- 同意本中心於本梯次尚有職缺的情形下, 安排派工(無法保證工作地與居住地的距 離)
- 放棄本次報名資格

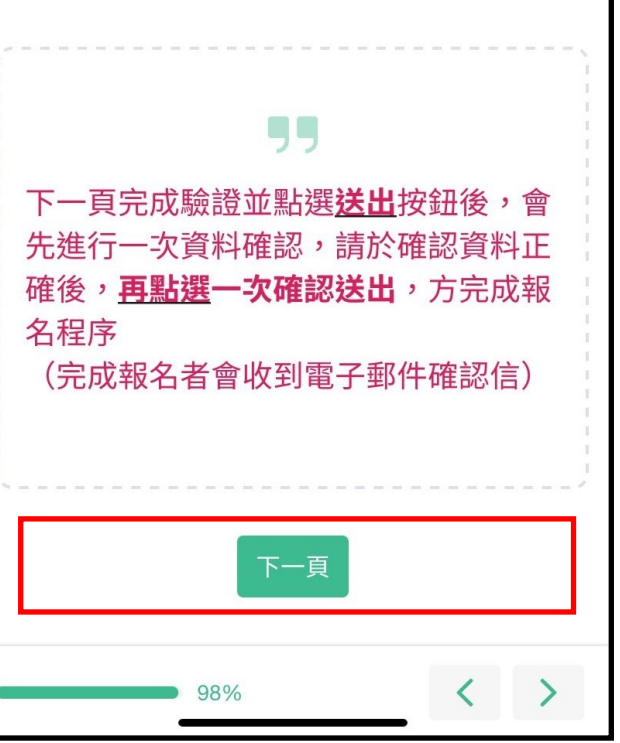

# 完成最後步驟

點選我不是機器人,再送出按鈕後, 方完成報名程序

| 已經填完了,再按下送出就大功告成啦!     ① 我不是機器A     ① 我不是機器A     ① 我不是機器A     ② 公式     ② 公式     ② 四次                                                                                                    | 高雄市安心即時上工線上報名表單 »  |                       |  |
|----------------------------------------------------------------------------------------------------|--------------------|-----------------------|--|
|                                                                                                    | 已經填完了,再按下送出就大功告成啦! |                       |  |
| 送出                                                                                                    | 我不是機器人             | reCAPTCHA<br>隱私權 - 條款 |  |
| towards a second second s | 送出                 |                       |  |
| 100%                                                                                                    | SurveyCake         |                       |  |
| 100%                                                                                                    |                    |                       |  |
|                                                                                                    | 100%               | < >                   |  |